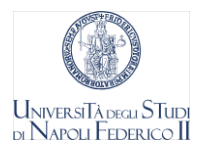

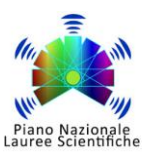

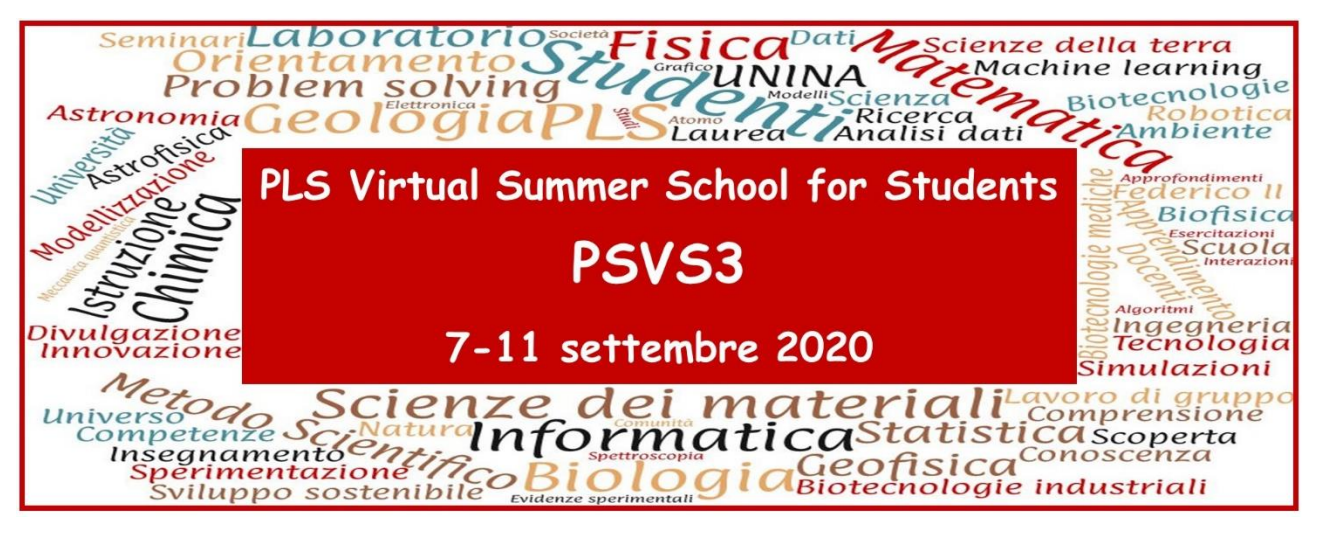

## Guida per gli iscritti alla Scuola PVS3

Caro/a studente/ssa abbiamo predisposto questa guida per aiutarti nella registrazione alla piattaforma Teams dell'Università Federico II di Napoli. L'scrizione e l'accesso alla piattaforma Teams sono necessari per partecipare alle attività della Scuola PVS3. Di seguito troverai illustrata in tutti i passaggi la procedura da seguire per procedere all'iscrizione, ti preghiamo di effettuare la registrazione quanto prima.

1. In quanto studente/ssa ammesso/a alla Scuola PVS3 hai ricevuto una mail con l'invito ad accedere come *ospite* al Team creato per le attività della Scuola. L'invito è stato spedito all'indirizzo e-mail che hai fornito quando hai compilato la richiesta di iscrizione alla Scuola.

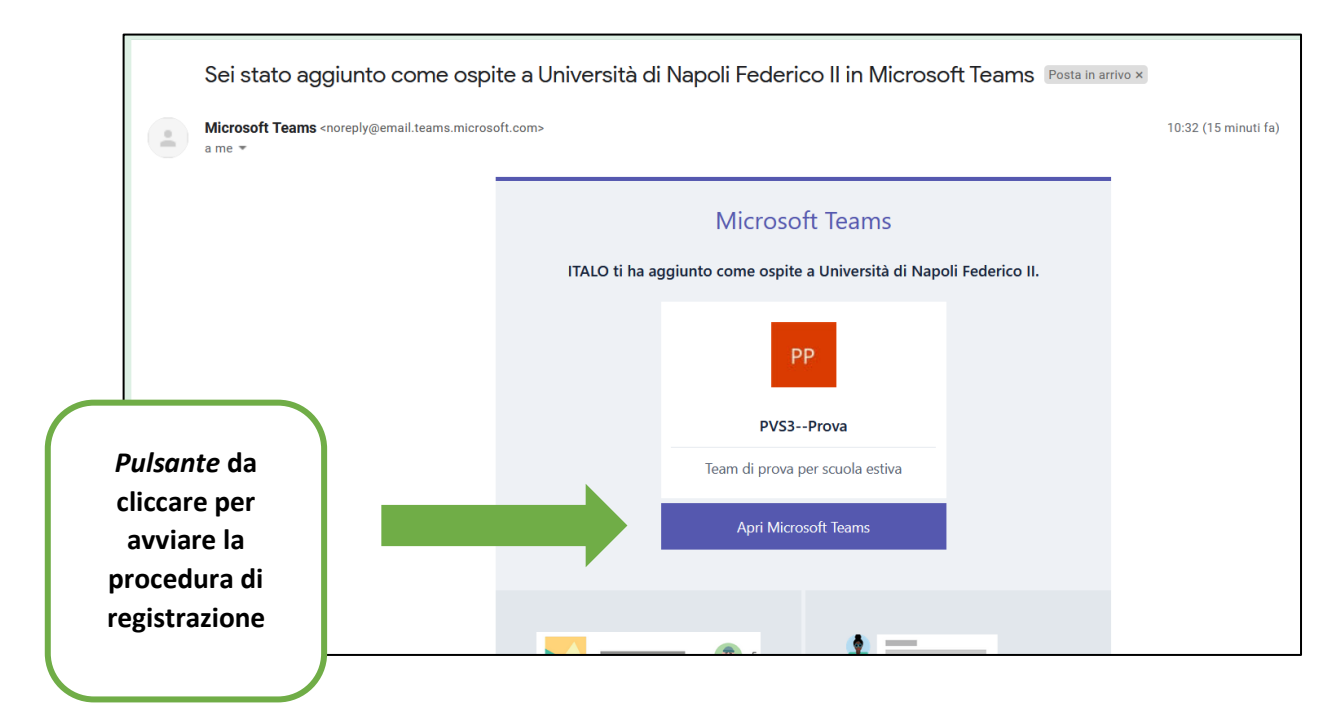

Fig.1: Mail di invito al Teams della Scuola PVS3.

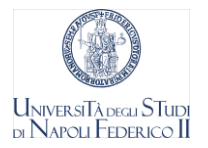

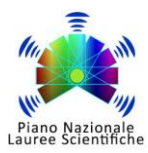

| -f10a-40de-8add | ▽ ☆ ⊻ Ⅲ\ ① ២ Θ 👼                                                                                                    |
|-----------------|----------------------------------------------------------------------------------------------------|
| ch form 🔌 WebMa | il Aruba psta.is                                                                                                    |
|                 | Creare un account Microsoft                                                                                                    |
|                 | Verrà usato per accedere alle risorse nell'organizzazione<br>Università di Napoli Federico II e alle applicazioni di<br>Microsoft. |
|                 | Creare una password<br>Minimo 8 caratteri (maiuscole/minuscole).                                                                   |
| Register of     | Nome visualizzato:                                                                                                    |

2. Una volta aperta la mail con l'invito di iscrizione (Fig. 1), dovrai cliccare sul *pulsante* "Apri Microsoft Teams" (indicato in Fig. 1 con la freccia). In questo modo verrai reindirizzato alla procedura di registrazione e si aprirà una nuova finestra come quella in Fig.2. Il campo e-mail sarà già precompilato con l'indirizzo e-mail al quale hai ricevuto l'invito, <u>fai attenzione a non</u> <u>modificarlo</u>. Scegli una password che rispetti i criteri indicati e clicca su "Avanti". Si aprirà una schermata come quella in Fig. 3.

Fig. 2 Prima fase della procedura di registrazione alla piattaforma Teams.

|                                                                                                    | Creare un account Microsoft                                                                                                    |
|----------------------------------------------------------------------------------------------------|----------------------------------------------------------------------------------------------------|
|                                                                                                    | Verificare di aver ricevuto il messaggio di posta<br>elettronica contenente il codice di verifica. Se il<br>messaggio non è stato ricevuto, controllare la cartella<br>della posta indesiderata o riprovare.                                                                                                    |
|                                                                                                    | Codice di verifica                                                                                                    |
|                                                                                                    | Se si fa clic su <b>Fine</b> si accettano l'informativa sulla<br>privacy e le condizioni. Si conferma di comprendere<br>che si sta configurando un account con Microsoft. È<br>possibile che un amministratore dell'organizzazione<br>acquisisca successivamente il controllo dell'account e<br>dei dati e limiti le operazioni consentite con l'account.<br>Il nome dell'utente, l'indirizzo di posta elettronica e il<br>nome dell'organizzazione saranno visibili agli altri<br>utenti dell'organizzazione. |
| Enverting of the Second Second | Fine Indietro                                                                                                    |
|                                                                                                    |                                                                                                    |

3. Attendi la ricezione di una mail contenente il codice di verifica da inserire nel campo corrispondente (Fig. 3). Dopo aver inserito il codice, clicca su "Avanti".

*Fig. 3 Seconda fase della procedura di registrazione alla piattaforma Teams. Verifica della mail di registrazione tramite invio di un codice.* 

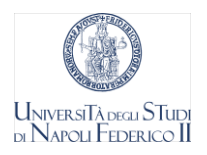

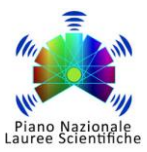

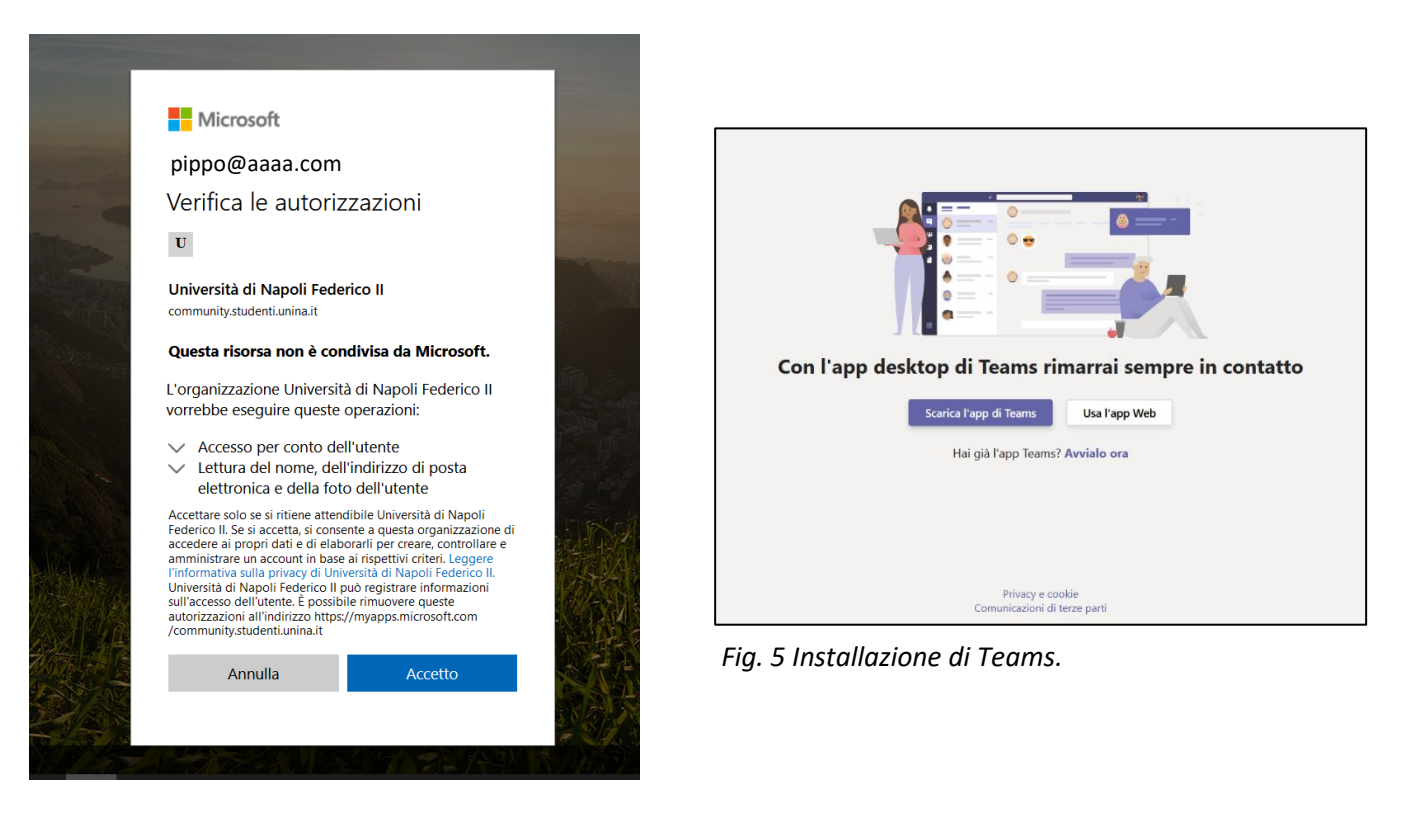

Fig. 4 Autorizzazione per l'utilizzo di Teams.

- 4. Prima di procedere con il download e l'installazione di Teams, ti sarà chiesto di verificare le autorizzazioni che dovrai fornire per il corretto funzionamento di Teams (Fig. 4).
- 5. Clicca su "Accetto", si aprirà la schermata in Fig. 5. A questo punto potrai scegliere una tra le seguenti opzioni:

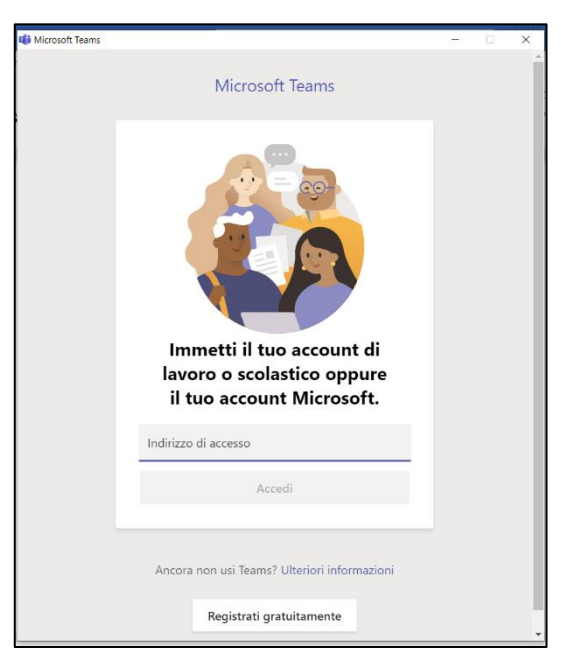

a) Scarica l'app di Teams e procedi all'installazione della stessa sul tuo PC;

- b) Utilizza l'app direttamente on-line nel tuo browser;
- c) Se hai già l'applicazione Teams sul tuo PC puoi aprire l'applicazione ed effettuare il logout.

**6.** Dopo aver avviato Teams ti verrà chiesto di effettuare l'accesso.

**ATTENZIONE:** Per accedere utilizza la mail a cui ti è arrivato l'invito per il Teams della Scuola PVS3, la stessa con la quale hai seguito tutta la procedura di registrazione descritta in questo documento.

Fig. 6 Schermata di login di Teams.

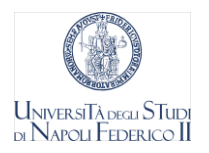

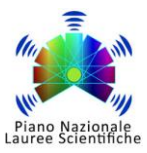

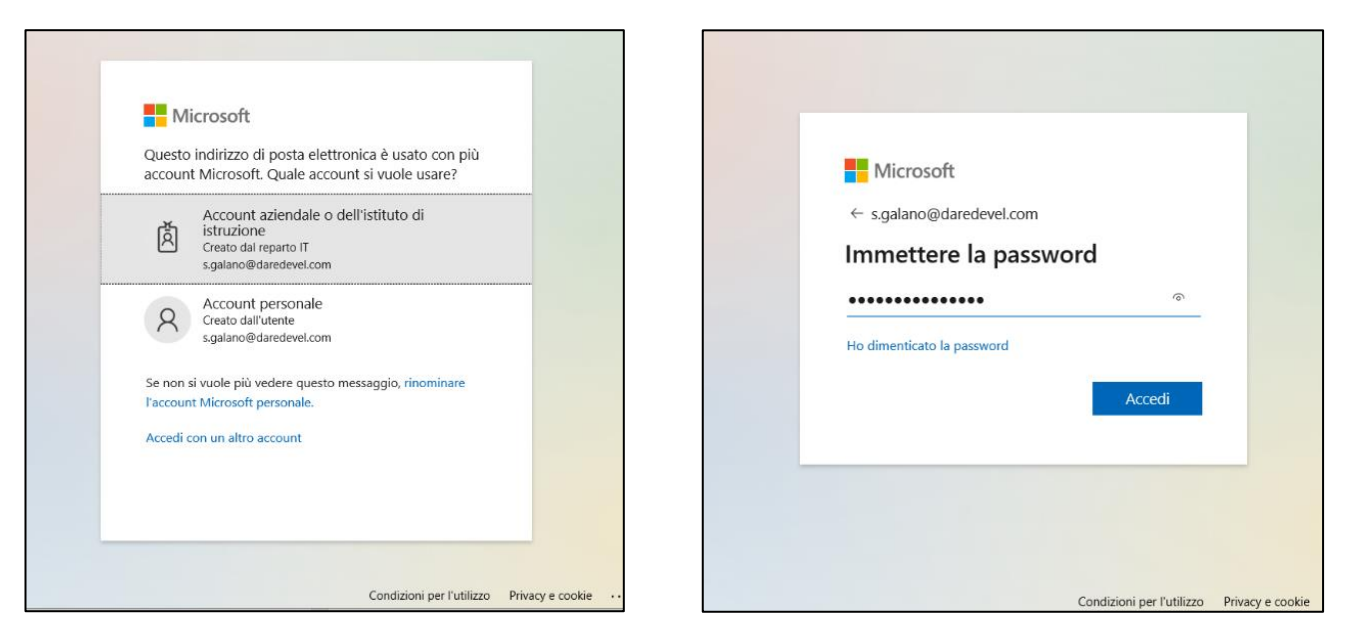

Fig. 7 Scelta della tipologia di account.

Fig. 8 Inserimento password.

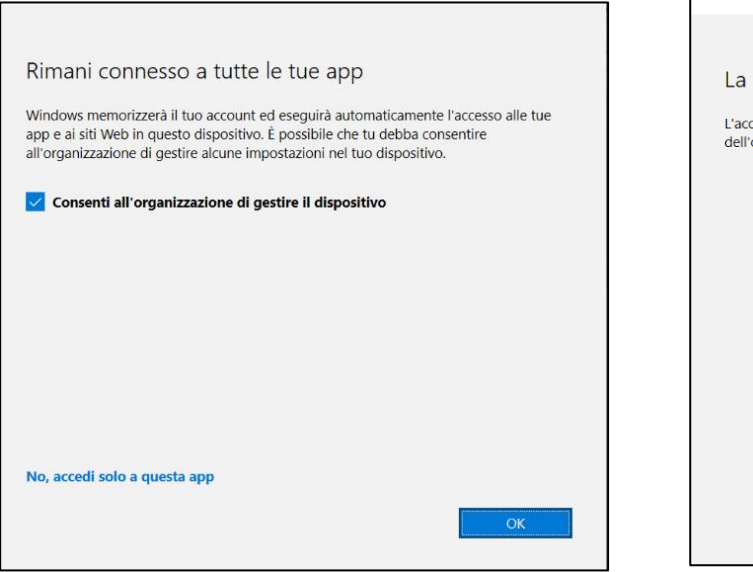

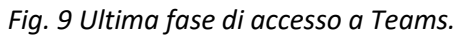

| Fia. 1 | 0 Fine | della | procedura | di accesso | a Teams |
|--------|--------|-------|-----------|------------|---------|

- 7. Dopo aver inserito l'indirizzo e-mail con il quale si è effettuata la registrazione (Fig. 6) ti verrà richiesto di scegliere (Fig. 7) se accedere a Teams con un account personale oppure con quello istituzionale creato per te dall'Istituto di Istruzione (nel tuo caso l'Università Federico II di Napoli). Seleziona "Account dell'Istituto di Istruzione" (la prima opzione come in Fig 7).
- 8. La procedura di login proseguirà chiedendoti di inserire la password (Fig. 8) e di scegliere di consentire a Teams di organizzare e gestire il tuo dispositivo (Fig 9). A questo punto la procedura si conclude (Fig. 10).

La configurazione è completata. dell'organizzazione

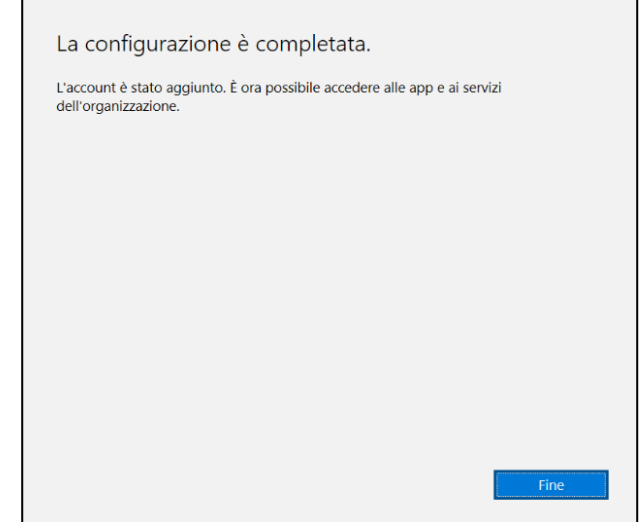

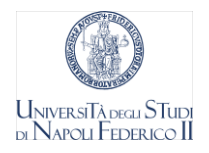

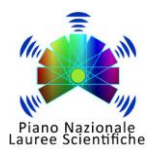

| $\langle \rangle$          |                                                                                                    | - 🗆 x       |
|----------------------------|----------------------------------------------------------------------------------------------------|-------------|
| Microsoft Teams            |                                                                                                    | Disconnetti |
| Non hai acces<br>organizza | Benvenuto in Teams.         sall'organizzazione daredevel.com in Teams. Seleziona un'altra         solore o contatta l'amministratore per ulteriori informazioni. |             |
|                            | Seleziona un invito  Nuovi inviti Università di Napoli Federico II (Ospite)                                                                                       |             |
|                            |                                                                                                    |             |

Fig. 11 Schermata di "Benvenuto".

9. Dopo aver cliccato su "Fine" nella schermata in Fig. 10, si aprirà la schermata di "Benvenuto" di Teams (Fig. 11). Tramite il menù tendina "Seleziona un invito" seleziona la voce "Università di Napoli Federico II". A questo punto Teams ti avviserà che stai effettuando l'accesso in qualità di Ospite (Fig. 12). Procedi cliccando su "Avanti" fino all'ultima schermata della sessione di "Benvenuto" (Fig.13).

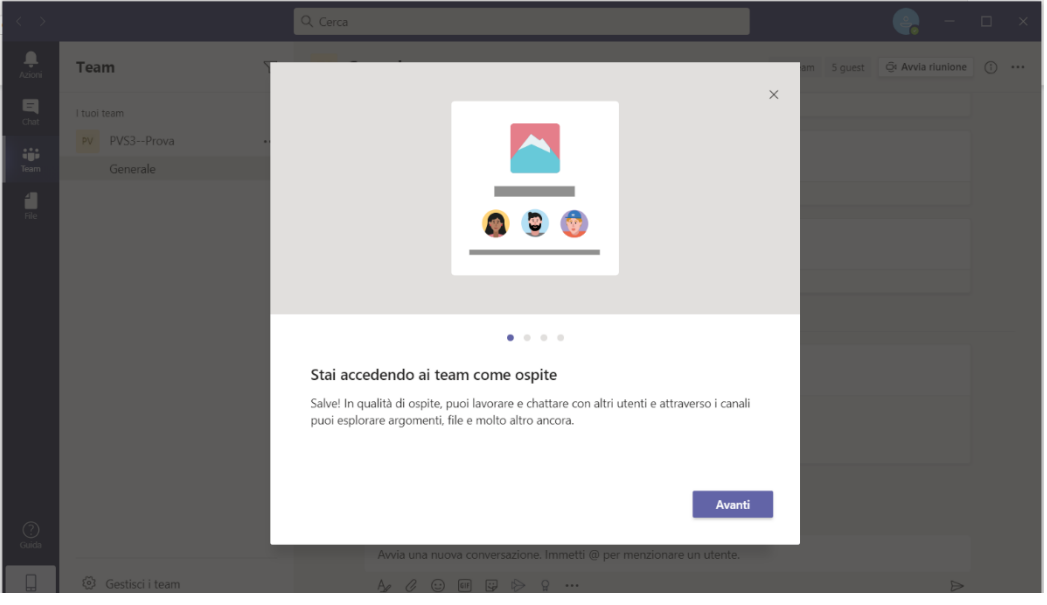

Fig. 12 Schermata di Teams: tutorial benvenuto.

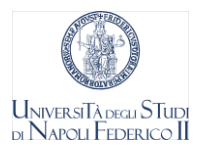

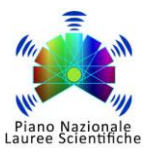

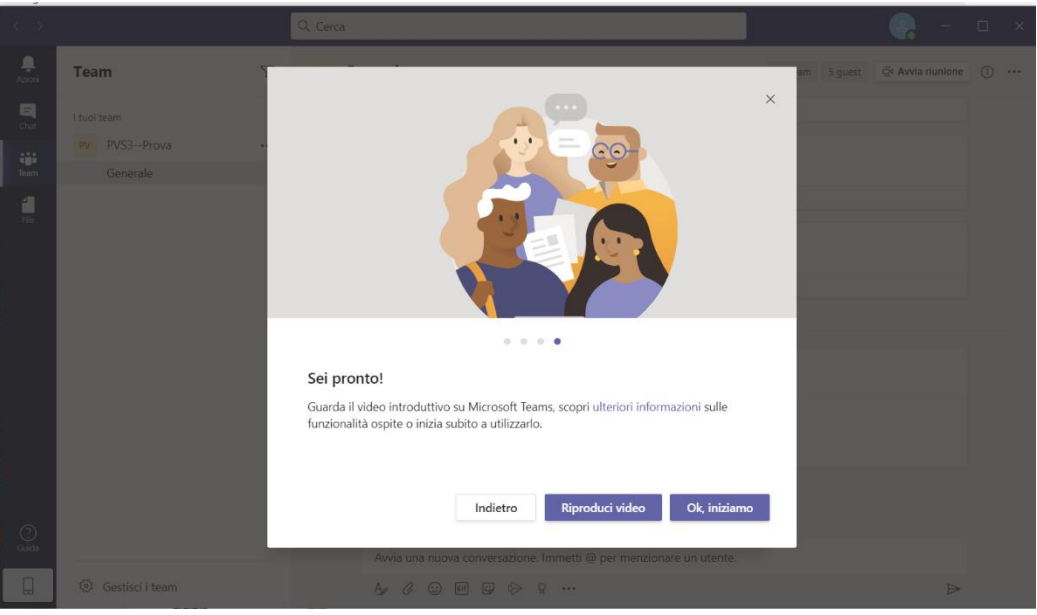

Fig. 13 Schermata di Teams: tutorial benvenuto.

10. Cliccando sul pulsante "Ok, iniziamo" avrai concluso le attività di installazione, registrazione e accesso al Teams della Scuola PVS3 e si aprirà la schermata del canale Teams in cui potrai seguire le attività della Scuola (Fig.14).

| Progetta         | zione Layout        | Riferimenti | Lettere | Revisione | Visualizza                                                                 | Zotero                                       | Guida                                                         |                                                                                               |                                                         |           |        |         |                 | 占 Co | ndividi |
|------------------|---------------------|-------------|---------|-----------|----------------------------------------------------------------------------|----------------------------------------------|---------------------------------------------------------------|-----------------------------------------------------------------------------------------------|---------------------------------------------------------|-----------|--------|---------|-----------------|------|---------|
| < >              |                     |             |         | Q Cerc    | a                                                                          |                                              |                                                               |                                                                                               |                                                         |           |        |         | - 🤪 –           |      | ×       |
| L.<br>Azioni     | Team                |             | Y       | PV        | Generale                                                                   | Post                                         | File altre 3                                                  | ~                                                                                             |                                                         |           | © Team | 5 guest | Q: Avvia riunio | ne 🕕 |         |
| Chat             | l tuoi team         |             |         |           | ← Risp                                                                     | oondi                                        |                                                               |                                                                                               |                                                         |           |        |         |                 |      |         |
| iii<br>Team      | PV PVS3P<br>General | rova<br>e   |         |           |                                                                            | 31/                                          | 07 23:16                                                      |                                                                                               |                                                         |           |        |         |                 |      |         |
| Fee<br>Tree      |                     |             |         |           | <ul> <li>← Risp</li> <li>← Risp</li> <li>← Risp</li> <li>← Risp</li> </ul> | condi<br>condi<br>TA ha aggi<br>car<br>condi | spite) 31/07 2<br>unto caterina.m<br>16:39<br>iello1 (Ospite) | 3:17<br>uscariello1 (Ospite)<br>prova<br>pite) 09:41<br>(Ospite) come os<br>pite) come ospite | come ospite al tei<br>Oggi<br>pite al team.<br>al team. | am.       |        |         |                 |      |         |
| Guida            | Gestisci i          | team        |         |           | Avvia u<br>Age G                                                           | una nuova<br>8 😳                             | a conversazion                                                | ne. Immetti @ per<br>요 •••                                                                    | menzionare ur                                           | n utente. |        |         | E               | >    |         |
| Italiano (Italia | a)                  |             |         |           |                                                                            |                                              |                                                               |                                                                                               |                                                         |           |        | (D) Foo | us 🕮 🔳          | 10   | -       |

Fig. 14 Finestra del canale Teams della Scuola PVS3.

Qualora dovessi avere problemi nel portare a termine la registrazione scrivici a italo.testa@unina.it